### **ANU Travel E Form**

### \*Sample Form

First fill out your travel dates and brief description of your travel in the General Travel Information Section.

| General Trav                                                                                                    | el Information                            |                                                    |                                                        |                                                                                            |
|----------------------------------------------------------------------------------------------------|-------------------------------------------|----------------------------------------------------|--------------------------------------------------------|--------------------------------------------------------------------------------------------|
| Please check the late                                                                                                    | st ANU Business Travel 🗗 website and      | d Guideline for Low Carbon Travel 🕻 before comp    | oleting the online Travel eForm.                       | Form ld: 1000883846                                                                        |
| Preparation                                                                                                    | Ensure you have the dates for the in      | ntended segment(s) of your trip, budgetary items   | and where necessary ANU general ledger codes. It is po | ssible to save and resume a partially complete form at any time using the save icon above. |
| Already Travelled?                                                                                                    | Save time by starting your travel ap      | proval using a previous approval as a starting po  | pint.                                                  |                                                                                            |
| Name                                                                                                    |                                           |                                                    | University ID u                                        |                                                                                            |
| ANU Role*                                                                                                    |                                           |                                                    | e.g. Bachelor of Engineering                           | ·                                                                                          |
| Travel Date From *                                                                                                    | 23/11/2023                                | Thursday, 23 November 2023                         | Honurs Student                                         |                                                                                            |
| Travel Date To *                                                                                                    | 24/12/2023                                | Sunday, 24 December 2023                           |                                                        |                                                                                            |
| Number of days                                                                                                    | 32                                        |                                                    |                                                        |                                                                                            |
| Brief Trip Description<br>(max 150 characters)                                                                                                    | * To undertake work experience pla        | acement for ENGN3100                               |                                                        |                                                                                            |
| Example: Minding Animal Conference New Delhi India January 2015<br>Note: The brief description will identify the trip. Itinerary details will be captured in later pages.                                                                      |                                           |                                                    |                                                        |                                                                                            |
| Acknowledgement * 🔽 I certify that I am fit to travel and have not been declared unfit to travel by a Medical Practitioner. I have read and understood the information and advice regarding travelling with pre-existing medical conditions 3. |                                           |                                                    |                                                        |                                                                                            |
| Travel Insurance                                                                                                    | See the Finance & Business Service        | es 🕻 website for ANU travel insurance informatio   | on.                                                    |                                                                                            |
| More Information                                                                                                    | Please contact the Travel Team ${f C}$ if | you are having issues filling out your online Trav | vel eForm.                                             |                                                                                            |

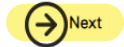

Under Purpose of Travel, select other and then insert the purpose of your travel.

| Purpose of Travel                                                                                                    | Save Sack Next |  |  |  |  |
|----------------------------------------------------------------------------------------------------|----------------|--|--|--|--|
| Check any appropriate travel purpose(s) * <sup>®</sup>                                                                                                    |                |  |  |  |  |
| □ Conference       □ Meeting       □ Outside Studies and Performance Development Programs         □ Research       □ Fieldwork ③       □ Student Recruitment & Marketing Activities         □ Training       □ Visiting Lecturer       ☑ Other |                |  |  |  |  |
| Purpose of travel * To undertake work experience placement for ENGN3100                                                                                                    |                |  |  |  |  |
| Do you need to make arrangements to cover teaching (exclude examination period), supervision or administrative responsibilities?                                                                                                    |                |  |  |  |  |
|                                                                                                    |                |  |  |  |  |
| Will you require an Absence/Timesheet Approval Proxy to cover the travel period once your travel is approved? (I.e. delegation of authority to another manager to approve your employee's absence / timesheets during the travel period)       |                |  |  |  |  |
| O Yes No                                                                                                    |                |  |  |  |  |

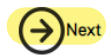

Fill out your Travel Plan – you can add multiple segments in this section. Make sure you include the transit day/s, Business day/s (the period you are doing your placement) and Private day/s. Read the definitions carefully.

## Travel Plan

Travel Date From: Thursday, 23 November 2023

Travel Date To: Sunday, 24 December 2023

(■)Save (←)Back 32 Dav

Please provide an outline of your travel for approval purposes, if appropriate an itinerary can be uploaded using the Supporting Documentation page. For FBT purposes, separate travel segments must start and finish on different dates and cannot overlap. Where there is an overlap of dates, select the trip based on how you will spend the majority of your time:

- · Business Day: Is when business activities have a duration of more than three hours;
- Transit Day: Is not a business day due to transportation from one destination to another and applies to greater than 12 hours flying time;
- · Private Day: The number of days that are not business days, days in transit and unavoidable delays; and
- Special Consideration Day: Additional days approved by travel approver (Delegate 198) in circumstances when the traveller requires additional days for recovery due to health and safety reasons.

### Examples 🕐

| Travel Segment                       | 1                                                                                             |                  |            |
|--------------------------------------|-----------------------------------------------------------------------------------------------|------------------|------------|
| Travel Date From *                   | 23/11/2023                                                                                    | Travel Date To * | 24/11/2023 |
| Travel Type * 🕐                      | In Transit                                                                                    | •                |            |
| Destination * 🕐                      | O Domestic   International                                                                    |                  |            |
| Destination Country <sup>3</sup>     | * United States of America                                                                    |                  |            |
| DFAT Risk Rating                     | Level 1-Exercise normal safety precautions, Please check DFAT United States of America Travel | Advice 🗳         |            |
| City/Town/Province*                  | New York                                                                                      |                  |            |
| Mode of Travel (if known/relevant) ③ | airplane                                                                                      |                  |            |

| Travel Segment 2                        |                                                                                                   |                 |            |  |  |
|-----------------------------------------|---------------------------------------------------------------------------------------------------|-----------------|------------|--|--|
| Travel Date From *                      | 25/11/2023                                                                                        | Travel Date To* | 26/11/2023 |  |  |
| Travel Type * 🕐                         | Private                                                                                           | ×               |            |  |  |
| Destination * 🕐                         | O Domestic   International                                                                        |                 |            |  |  |
| Destination Country *                   | United States of America                                                                          |                 |            |  |  |
| DFAT Risk Rating                        | Level 1 - Exercise normal safety precautions. Please check DFAT United States of America Travel A | dvice 🗹         |            |  |  |
| City/Town/Province *                    | New York                                                                                          |                 |            |  |  |
| Mode of Travel (if<br>known/relevant) ? |                                                                                                   |                 |            |  |  |

| ] = | Travel Segment 3                     |                                                                                                 |                  |            |  |  |  |
|-----|--------------------------------------|-------------------------------------------------------------------------------------------------|------------------|------------|--|--|--|
|     | Travel Date From *                   | 27/11/2023                                                                                      | Travel Date To * | 22/12/2023 |  |  |  |
|     | Travel Type * 🔋                      | Business (any ANU related activity)                                                             |                  |            |  |  |  |
|     | Destination * (*)                    | ○ Domestic () International                                                                     |                  |            |  |  |  |
|     | Destination Country *                | United States of America                                                                        |                  |            |  |  |  |
|     | DFAT Risk Rating                     | Level 1-Exercise normal safety precautions, Please check DFAT United States of America Travel A | dvice 🗳          |            |  |  |  |
|     | City/Town/Province*                  | New York                                                                                        |                  |            |  |  |  |
|     | Mode of Travel (if known/relevant) ③ |                                                                                                 |                  |            |  |  |  |
| 〕≣  | Travel Segment 4                     |                                                                                                 |                  |            |  |  |  |
|     | Travel Date From *                   | 23/12/2023                                                                                      | Travel Date To*  | 24/12/2023 |  |  |  |
|     | Travel Type * 🔋                      | In Transit 🗸                                                                                    |                  |            |  |  |  |
|     | Destination * 💿                      | O Domestic () International                                                                     |                  |            |  |  |  |
|     | Destination Country *                | Other/Not Listed                                                                                | Specify Country  | Australia  |  |  |  |
|     | DFAT Risk Rating<br>unknown          | Unknown, Please check DFAT Website 🗹                                                            |                  |            |  |  |  |
|     | City/Town/Province*                  | Canberra                                                                                        |                  |            |  |  |  |
|     | Mode of Travel (if known/relevant) 🕲 | Airplane                                                                                        |                  |            |  |  |  |
| ŧ   | $\Theta$                             |                                                                                                 |                  |            |  |  |  |

If you are travelling to DFAT Level 3, you must complete **the WHS Hazard and Risk Assessment** and **upload your completed WHS Hazard and Risk** Assessment via the Supporting Documentation Section. The WHS Hazard and Risk Assessment is not required for DFAT Level 1 and Level 2 Desitinations.

Traveller must fill in the WHS Hazard and Risk Assessment 🖸 and read COVID-19 Hazards Guidance 🖸

The document must be uploaded in Supporting Documentation section for this travel application.

#### Below Zero-Pilot Program on Travel

ANU has launched the Below Zero Initiative C in order to limit its contributions to climate change. Help us to understand our emissions footprint by participating in a pilot program which allows you to calculate and report the emissions associated with your travel.

To participate in the pilot program, visit this webpage G, follow the 4 easy steps and enter the total emission (in kilograms) in the box below.

Total Estimated Greenhouse Gas Emission (in Kilograms)

Next time you are thinking about travelling, visit the pilot program website first to consider the advice contained in the Guidelines for Low Carbon Travel G.

#### International Travel Declarations

Passport \*

YesNo

I will be travelling on an Australian Passport

I will be travelling on a non-Australian Passport

Acknowledgement \* 🗹 I certify that I will subscribe to the travel advice service with DFAT Smart Traveller 🗗

Acknowledgement 🔭 🗹 I will continue to review and monitor the DFAT Smart Traveller's Travel Advisories 🗹 for possible changes to the destination's risk rating.

#### International Per Diem Payment Request

Will you require Per Diem payment to cover meals and incidentals for your international travel?\*

Note: Per-diem request is only allowed for international travel where the travel destinations operate largely under a cash-based economy and the University Corporate Card cannot be used for some travel expenses

Select 'No' for international Per Diem Payment Request as you are not eligible to claim Per Diem Payment.

When you click on the Supporting Documentation Section, it will take you to the section below where you can upload your completed WHS Hazard and Risk Assessment.

## Supporting Documentation

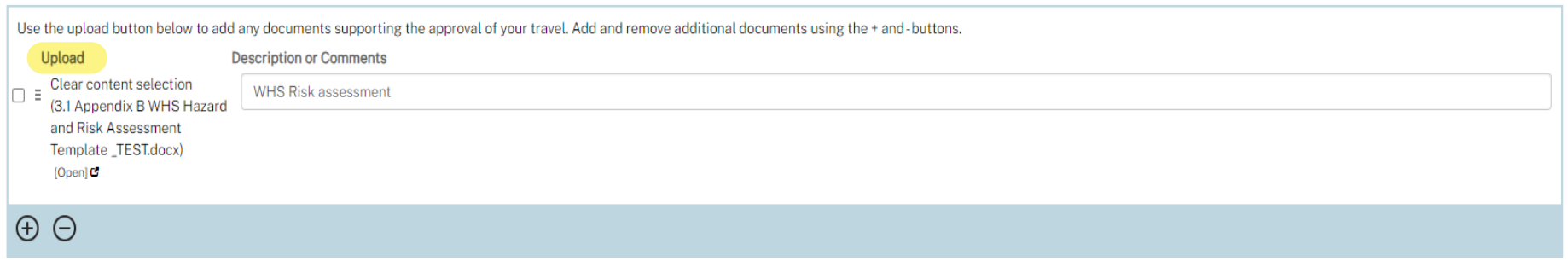

Use the field below to provide any other relevant information about your travel.

Add information - such as travel itinerary here.

Save Back Next

Complete your Emergency Contact here.

## **Emergency Contact**

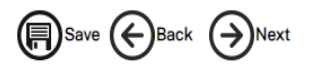

| Your phone number whilst travelling.* | Your email whilst travelling. * |  |
|---------------------------------------|---------------------------------|--|
| Insert your phone number              | myo.nguyen@anu.edu.au           |  |

Name(s) of your accommodation, and/or other instructions in case of emergency (if known).

|--|

### Would you like to add any other people as additional emergency contacts?\*

### ● Yes 🔿 No

| Number Name                | Relationship | Contact Details   |
|----------------------------|--------------|-------------------|
| $\Box \equiv 1$ John Smith | Father       | Add phone nuumber |
|                            |              |                   |
| $\oplus \ominus$           |              |                   |

For Travel Budget, you must select 'Privately funded' as you are covering your own travel expenses. Add the estimate private funding of your travel there.

| Travel Budge                         | Save Sack Next                                                                                                    |     |  |  |  |
|--------------------------------------|----------------------------------------------------------------------------------------------------|-----|--|--|--|
| Please provide an est                |                                                                                                    |     |  |  |  |
| Funding source(s)*                   | <ul> <li>Funds administered by the ANU (including R, S, Q Research Grants)</li> <li>Funding source external to the ANU</li> <li>Privately funded</li> </ul> |     |  |  |  |
| Private Travel Funding               |                                                                                                    |     |  |  |  |
| Estimated Private<br>Funding AUD\$ * | AUD 5,000.00                                                                                                    |     |  |  |  |
| Funding Comments                     | I am covering all the travelling expenses including accommodation privately with my own fund.                                                               | ii. |  |  |  |
|                                      |                                                                                                    |     |  |  |  |

The Convener of your work experience course will be your Approving Supervisor.

# Approving Supervisor

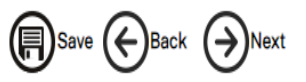

Choose your approving supervisor. If your supervisor is unavailable, your travel approval will be automatically forwarded to a proxy where one has been nominated.

If your supervisor details are not correct, staff members can contact the local HR Manager to update the record in HR Management System and students can contact the college student administration office to update the record in Student Administration System. Once your record is amended you can resume your travel approval and make the appropriate selection.

| Supervisor*            |                                   | Select your Work Experience Course Convenor                                                    | ]                                            | ~ |
|------------------------|-----------------------------------|------------------------------------------------------------------------------------------------|----------------------------------------------|---|
| Note: Supervisor and S | Supervisor Role selections may ta | ke some time to return results, dependant upon server traffic loads. Please wait until result: | s are returned before continuing.            |   |
| Supervisor Role *      |                                   | the St                                                                                         | upervisor's position title will come up here | ~ |

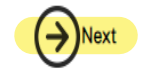

After you click 'Next', the form will take you to the page where you select **your Approving Delegate**. For International Travel, your approving Delegate normally will be the Director of the School. You will be able to submit your Travel E form once Approving Delegate is selected.